## TUTORIAL MODULAR - Cadastrar Estudantes (Matrícula)

Com as vagas validadas, é possível matricular alunos novos, para isso, acesse:

Estudantes > Cadastrar Novo Estudante > No Ano Letivo Atual

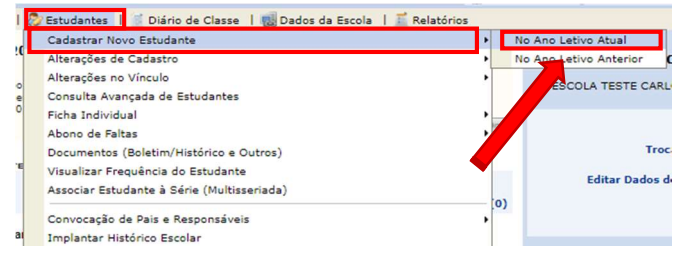

Digite todos os dados do estudante.

**OBSERVAÇÃO 1**: se o estudante não tiver CPF deve ser marque a caixa (Estudante sem CPF) em seguida, justifique. Se o estudante tiver CPF insira o CPF e continue o preenchimento.

|                                       |                      | DOS PESSOAIS          |  |
|---------------------------------------|----------------------|-----------------------|--|
|                                       | Estudante sem CPF    |                       |  |
| CPF:                                  | ۹,                   |                       |  |
| Nome Oficial: *                       |                      |                       |  |
| Nome Social:                          |                      |                       |  |
| E-Mail:                               |                      |                       |  |
| Nome do Responsável:                  |                      |                       |  |
| Grau de Parentesco do<br>Responsável: |                      |                       |  |
| Tipo do Documento do<br>Responsável:  | O RG O CPF           |                       |  |
| RG do Responsável:                    |                      |                       |  |
| CPF do Responsável:                   |                      |                       |  |
| Sexo do Estudante: *                  | Masculino O Feminino | Data de Nascimento: * |  |
| Estado Civil:                         | - SELECIONE V        | Cor/Raça: SELECIONE > |  |
| Tipo Sanguíneo:                       | - SELECIONE ¥        |                       |  |

**OBSERVAÇÃO 2**: O nome Social só deve ser preenchido para pessoas LGBTQUIA.

|                     | Tipo de Documento<br>Histórico Escolar<br>Dectanção da Escola<br>Foto 3x4<br>RG (Cópia)<br>Cortidão de Nascimento (Cópia)<br>RG dos país au responsável (Cópia)<br>Guia de Transferência | Pra                                                                           | uzo para Entrega (dias)                                                                                                    |                                                                                                    | Tendo vista as duas<br>observações acima<br>preencha todos os outros<br>dados do formulário, em<br>seguida, clique no botão<br>Próximo Passo no fim da |
|---------------------|----------------------------------------------------------------------------------------------------|-------------------------------------------------------------------------------|----------------------------------------------------------------------------------------------------|----------------------------------------------------------------------------------------------------|----------------------------------------------------------------------------------------------------|
| Escolha a vaga para |                                                                                                    | para o                                                                        | DADOS DO ESTUDANTE<br>Nome: TESTE<br>Ano de Matricula: * 2022 V<br>Escola: ESCOLA TESTE CARLOS DANTAS<br>Vaga: *SELECIONE<br>Escola Anterior: *SELECIONE<br>Escola VUNOMENTAL I MODULAR - SP ANO - MANHA<br>Particip: do Bolas Familia: Escilor TUNOMENTAL I MODULAR - SP ANO - MANHA<br>Utiliza Transporte Escolar Público: O Sim ® Nao |                                                                                                    |                                                                                                    |
| cl<br>Pa            | ique em Próximo                                                                                                    | Trá cursar apenas progressão parcial?<br>Trá cursar apenas Educação Especial? | O ®<br>Sim Nao                                                                                                    | Marque este campo como SIM, caso o estudante for cursar apenas progressão parcial e não possa vinculo anterior com nenhuma escola da red e estadual de ensino. Uma vez marcado como SIM, este estaduaten ficará vinculda a sua eccióa cumo astruação a astreite da AZEMAS Posso, parcial e não postoria vez alucado a estado como situação a estinação astreite da AZEMAS Posso parcial, não podendo ser alculação astreite da AZEMAS Posso parcial, não podendo ser alculação astreita da cumo situação a sua escida e astreita da estina escola da rede estadual de ensino. Uma vez marcado como SIM, este o estudadan esti da ensino. Uma vez marcado como SIM, este estudante ficará vinculado a sua eccióa com a situação astreita da cumo SIM, este o estudante ficará vinculado a sua escida com seria de "AZEMAS EDUCAÇÃO ESPECIAL" o que indica que ele apenas poderá ser alcudo em turma regular.   Dados Pessoais ( Cancelar Próximo Passo >>) |                                                                                                    |

Na tela seguinte confirme todos os dados e clique em Confirmar.

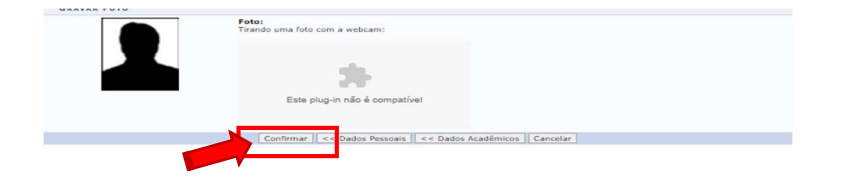